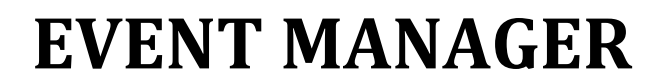

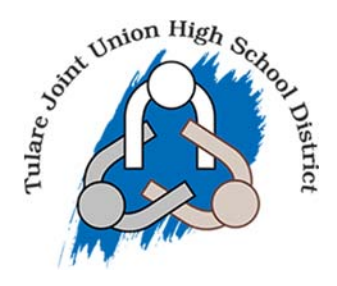

• PLEASE NOTE: RESERVATIONS MUST BE SUBMITTED <u>10 DAYS</u> BEFORE YOUR EVENT IS TO TAKE PLACE.

# How to create an event

Once you have navigated to the portal https://events.dudesolutions.com/Tularek12

1. Click the **Login** button to go the login page. \*Note: No matter where you go on the Portal, if you are not logged in, you will see the Login button in the bottom right of the

#### Event Manager

EVENT COMMUNITY

| Enter your email and password to sign into your<br>account.                                               | Create an account to view your favorite events and<br>events you have registered for.                                                           |
|----------------------------------------------------------------------------------------------------|----------------------------------------------------------------------------------------------------|
| AIL:                                                                                                    |                                                                                                    |
|                                                                                                    | FIRST NAME:                                                                                                    |
| 000000                                                                                                    | Jim                                                                                                    |
| ISSWORD.                                                                                                  | LAST NAME:                                                                                                    |
|                                                                                                    | Larson                                                                                                    |
| By clicking Submit, you consent to the                                                                    | EMAIL:<br>jim.larson@dudesoln.com                                                                                                    |
| By clicking Submit, you consent to the<br>Terms & Cond. [2]<br>Privacy Policy.[2]                         | EMAIL:<br>jim.larson@dudesoln.com<br>PHONE:                                                                                                    |
| By clicking Submit, you consent to the<br>Terms & Cond, [2]<br>Privacy Policy[2]<br>SUBMIT                | EMAL:<br>jim larson@dudesoln.com<br>PHONE:<br>919-555-4321                                                                                      |
| By clicking Submit, you consent to the<br>Terms & Cond @<br>Privacy Policy@<br>SUBMIT<br>Forgot Password? | EMAL:<br>jim.larson@dudesoln.com<br>PHONE:<br>919-555-4321<br>By clicking Submit, you consent to the<br>Terms & Cond.(2)<br>Privacy_Policy, (2) |

In order to create an event you will first need to search for an available location. Once you have checked availability, you will be brought to the event form.

#### **Event Details**

- 1. Enter an **Event Name**.
- 2. Add a **Summary**. This will show in search results.
- 3. If needed, check the box next to **Add a Full Description**. This allows for a longer description of the event, which can include text formatting as well as links.

| Organization                                                                      |                          |
|-----------------------------------------------------------------------------------|--------------------------|
| Q Dude Soccer                                                                     | ×                        |
| Event Name*                                                                       |                          |
| Varsity Soccer Game                                                               |                          |
| Summary*                                                                          |                          |
| Come see Dude Varsity Soccer take on the competition in this season opening game! |                          |
|                                                                                   | 169 characters remaining |
|                                                                                   |                          |

### **Location & Time**

An event's location and time can be selected in four different ways. Search for availability by location, or by date and time, and then determine if your event will only last a certain number of hours, or if the location should be reserved all day. *\*Note: An All-Day event is from 12:00 AM to 11:59 PM for each day the event occurs.* Each of these ways allows you to choose between a single event occurrence, or a repeating event series.

#### Location & Time

| Choos                      | se by | Date            | & Tim  | e        |      |     |                                  |   |
|----------------------------|-------|-----------------|--------|----------|------|-----|----------------------------------|---|
|                            |       | Loca            | tion   |          |      |     | All Day (All Open Hours)         | 0 |
| Choose Dates Repeat Weekly |       |                 |        |          |      |     | Do not publish the end date/time | ? |
| 202                        | Ch    | oose a<br>Iarch | an Ava | ilable I | Date | < > | This is a Featured Event         | 0 |
| S                          | м     | т               | W      | т        | F    | S   | Specify Publish Date/Times       |   |
| 27                         | 28    | 01              | 02     | 03       | 04   | 05  |                                  |   |

### **Additional Information**

This is where any Custom Event Fields will show for this Site. This could include text fields, a checkbox field, or a multiple-choice field. These additional information fields can be configured by an administrator on the Event Setup page. Required fields are marked with an asterisk (\*) symbol.

| Additional Information                     |  |  |  |
|--------------------------------------------|--|--|--|
| Who is the target audience for this event? |  |  |  |
| Students                                   |  |  |  |
| Staff                                      |  |  |  |
| Parents                                    |  |  |  |
| Other                                      |  |  |  |

# **Contact Information**

Either select an existing organization leader if applicable or enter the contact information for the event coordinator or person whom visitors can contact questions about the event. *\*Note: This information is publicly displayed for each event.* 

| Use Info for an existing organization leader                      |           |
|-------------------------------------------------------------------|-----------|
| ${f Q}$ Start typing to select an organization leader ${f 	imes}$ |           |
| Full Name                                                         |           |
| Sarah Dude                                                        |           |
| Phone                                                             | Extension |
| 5555551234                                                        | 817       |
| Email                                                             |           |
| sarah.dude@dude1.com                                              |           |

## **Pictures and attachments**

You can upload up to five pictures to an event, each with a maximum size of 3MB, and you can add up to 10MB of attachments. \*Note: There are several different places the Event Image will display: The Highlighted Events area, the Event Summary view, the Event Details view, and the Location view. Each image should have an aspect ratio of 1.6: 1 in order to scale properly in all views. For example, an image that is 1600 x 1000 pixels will scale properly throughout Event Publisher.

- 1. **Upload** an attachment by locating the file on your computer or pasting the attachment URL in the text field.
- 2. Click **Choose from Library** to find an attachment that has been added to the Event Publisher media library.
- 3. If you have multiple images for an event, click on the star icon in the top left corner of an attachment to select it as the **Default** for the event. This is the image that will be used in the event listing.
- 4. Click the T icon ( 1 ) to edit the alternate text that will display when a user hovers their mouse over the attachment. It is also used by visually impaired web browser assistance applications for WCAG conformance.
- 5. Click the trash can icon ( 🗍 )to remove an attachment from the event.
- 6. Click the download icon ( ) to open a picture in a new tab of your browser. If you click the icon on an attachment, it will be downloaded to your computer, where it can be viewed using the appropriate application.

#### Pictures & Attachments ⑦

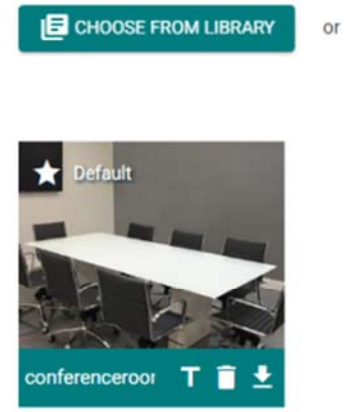

Paste URL here or Upload file (10mb max)

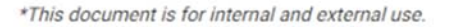

# Submitting the event

- 1. When you have finished entering all necessary information on the event form, click the **Submit** button at the bottom of the form.
- 2. In the pop-up window, click **Save**.

| IRES & ATTACHMENTS | Inverses Personal Bollas Mundus Persona Lineard                                                               |
|--------------------|----------------------------------------------------------------------------------------------------|
| ता                 | Are you sure you want to submit this?<br>Your event will be submitted for review or approved with permission. |
| 3HL<br>TIO<br>4T#  | SUBMIT X CANCEL                                                                                               |
| INSURANCE          | Attach a Document (10mb max). Paste URL here or Upload file (10mb max).                                       |
|                    | *This document is available for internal use only.                                                            |
|                    | *-Required                                                                                                    |